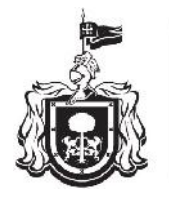

Secretaría de Educación GOBIERNO DEL ESTADO DE JALISCO

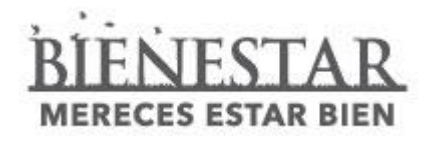

# Credencialización de Alumnos

Acopio de Fotografías – Emisión de Credencial – Enmicado

Dirección de Control Escolar de Educación Básica

Dirección General de Tecnologías de la Información

# Credencialización de Alumnos

La presente guía le orientará en los procesos de acopio de fotografías digitales, emisión del documento desde el Sistema Oficial de Control Escolar del Estado de Jalisco y enmicado del mismo, para llevar a cabo la Credencialización de Alumnos.

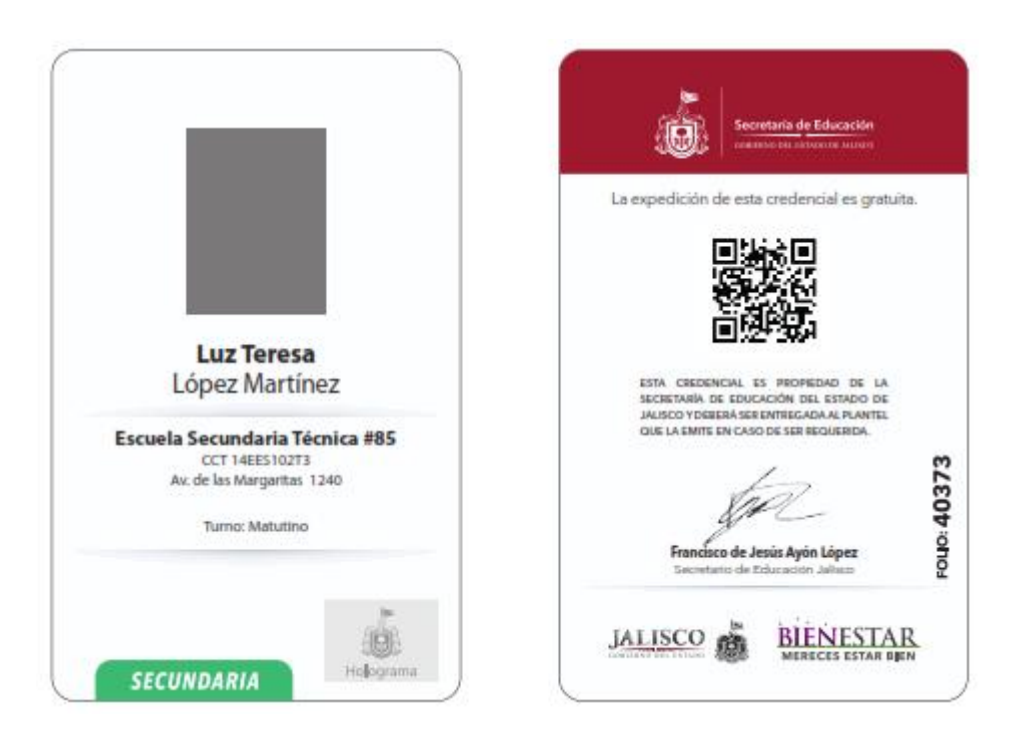

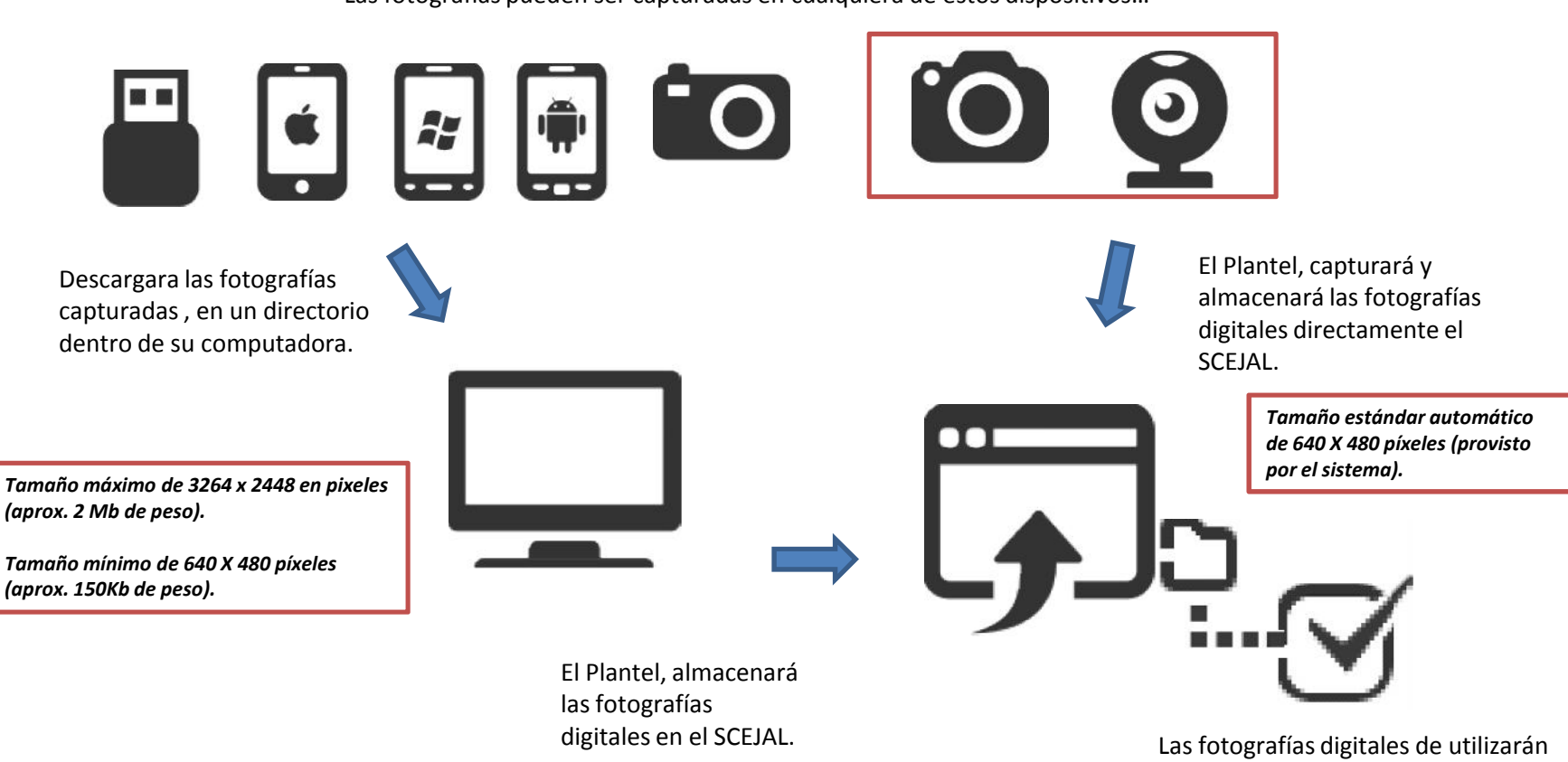

para la emisión de los Certificados electrónicos de educación básica

Las fotografías pueden ser capturadas en cualquiera de estos dispositivos...

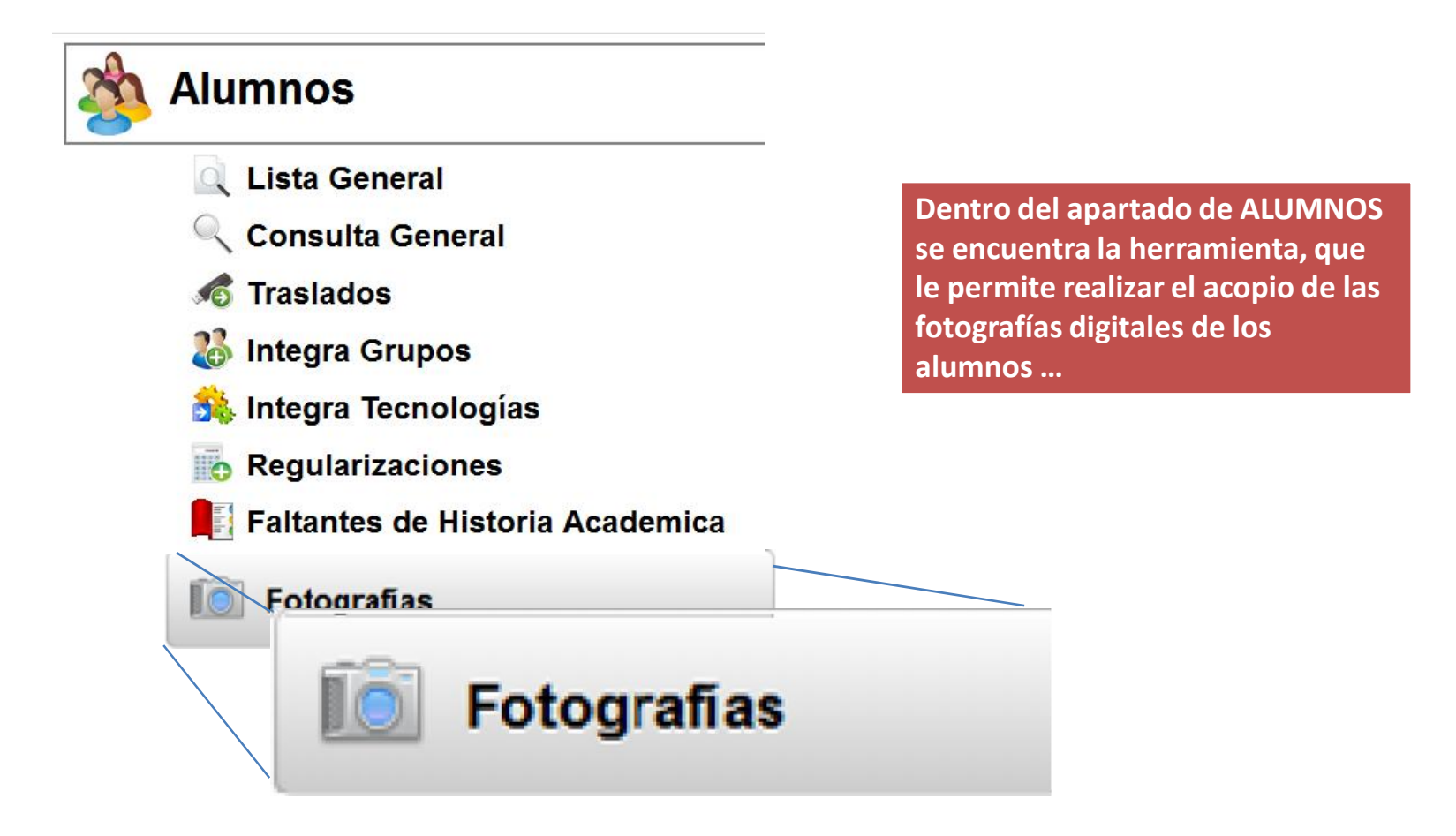

| Parametros de busque<br>Furno:<br>MATUTINO                                                      | da<br>Grado:                                                                        | Grupo:                                                              | v       | BUSCAR                              | ICELAR        |                                                                |                                                            |
|-------------------------------------------------------------------------------------------------|-------------------------------------------------------------------------------------|---------------------------------------------------------------------|---------|-------------------------------------|---------------|----------------------------------------------------------------|------------------------------------------------------------|
| aptura de fotografÃa<br>Coincidencias:51                                                        | _                                                                                   | 1                                                                   | 2 3 4   | -                                   |               | ×                                                              |                                                            |
| No. Lista                                                                                       | Matricula                                                                           | No                                                                  | ombre   | F                                   | otografia     | ×                                                              |                                                            |
| 11                                                                                              | 04100089                                                                            | EUFRACIO*LOPEZ*ALEJANDRO                                            |         |                                     | • ×           | ×                                                              |                                                            |
| 12                                                                                              | 04097979                                                                            | FARIAS*CABRERA*URIEL JARED                                          |         |                                     | 🛃 🗶 –         |                                                                |                                                            |
| 13                                                                                              | 04135923                                                                            | FUENTES*GONZALEZ*MAURICIO                                           | ) JAIR  |                                     | <b>*</b>      | ×                                                              |                                                            |
| 14                                                                                              | 04139499                                                                            | GARCIA*CARRASCO*GEORGINA                                            | VIANEY  |                                     | 🛃 🗶 /         |                                                                |                                                            |
| 16                                                                                              | 04008914                                                                            | GONZALEZ*BUSTOS*KENYA ALI                                           | EJANDRA | Tom                                 | ar fotografia | Una pe                                                         | queña                                                      |
| 17                                                                                              | 04101868                                                                            | GONZALEZ*GARCIA*EFREN ALE                                           | JANDRO  | Tom                                 | ar fotografia | imagen                                                         | le indicará,                                               |
| 15                                                                                              | 04135887                                                                            | GOMEZ*SAHAGUN*XIADANI ALI                                           | TZEL    | Tom                                 | ar fotografia | aquello                                                        | s alumnos                                                  |
| ione, Turno, j<br>realizar la b<br>"BUSCAR".<br>o derecho de<br>strará un bot<br>os a los que a | grado y grupo<br>úsqueda y pre<br>cada registro<br>ón "Tomar fot<br>aun no se les a | donde se<br>sione el<br>de alumno<br>cografía" para<br>a almacenado | Tomar f | otografia<br>otografia<br>otografia |               | fotogra<br>almace<br>Con la "<br>elimina<br>fotogra<br>previan | fía<br>nada.<br>'X" puede<br>r una<br>fía<br>nente<br>nada |

S q b

A so a

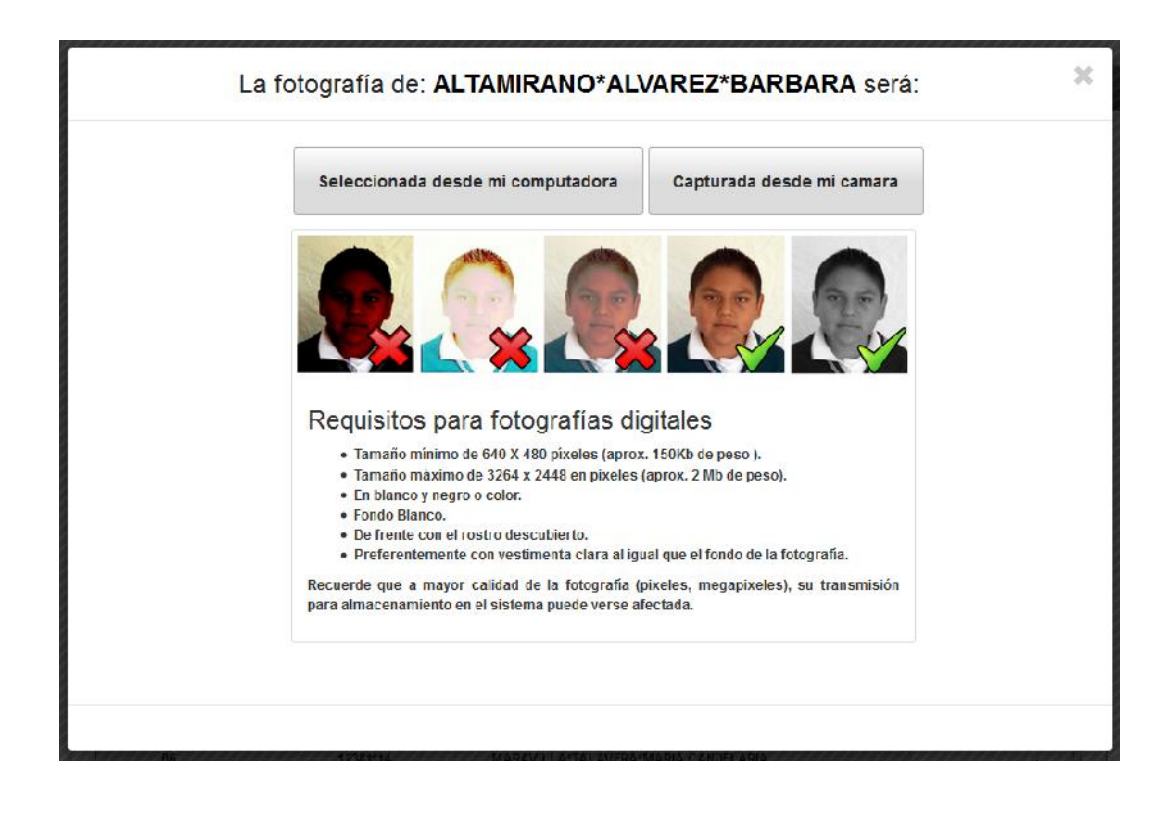

Presionando el botón "Tomar Fotografía " de la pantalla anterior:

- a) En la parte superior se identificará el registro del alumno que ha sido seleccionado previamente.
- b) Se mostrarán los requisitos para su fotografía digital
- c) En la parte superior los botones para seleccionar la fotografía digital desde su computadora o bien para capturarla desde su cámara web.

Seleccione la opción que desee para continuar.

# Credencialización de Alumnos - Acopio de Fotografías Digitales Seleccionada desde mi computadora

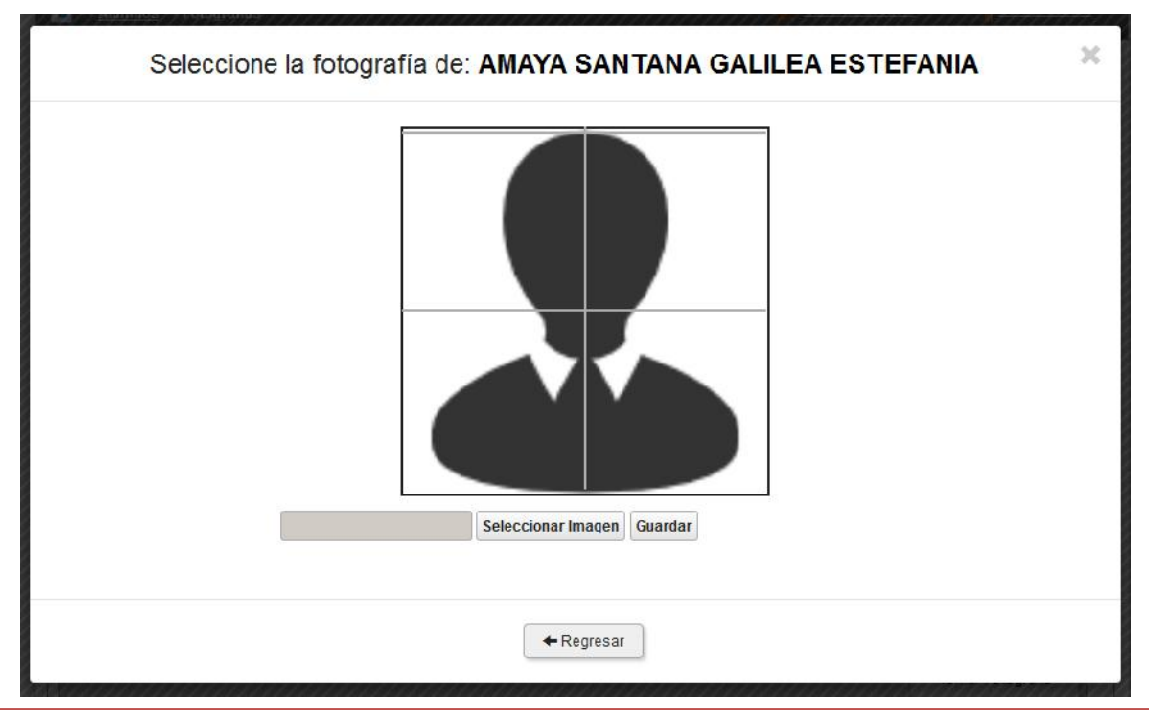

Presionando el botón "Seleccionada desde mi computadora" de la pantalla de opciones anterior:

- a) En la parte superior se identificará el registro del alumno que ha sido seleccionado previamente.
- b) Seleccione el botón "Seleccionar Imagen", para buscar dentro de su computadora la fotografía digital que le corresponda al alumno.
- c) Una vez seleccionada la fotografía digital se visualizará en el recuadro central.

Si la selección de la fotografía del alumno es correcta, presione el botón "GUARDAR".

# Credencialización de Alumnos - Acopio de Fotografías Digitales Capturada desde mi cámara

a)

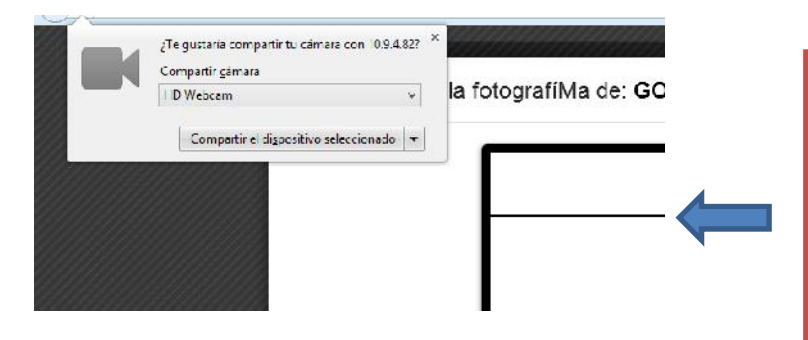

Presionando el botón "Capturada desde mi Cámara" de la pantalla de opciones anterior:

En la parte superior de su navegador Web, se le solicitara permiso para poder usar la cámara digital ó webcam que tenga conectada a su equipo, presione "compartir dispositivo seleccionado" para continuar.

- b) En el recuadro central, se mostrará la imagen que su cámara digital o webcam trasmite.
- c) Trate de que la parte mas alta de la cabeza del alumno coincida con la línea superior y que este alineado centralmente.

Si la posición del alumno es correcta presione el botón con forma de "cámara" para continuar.

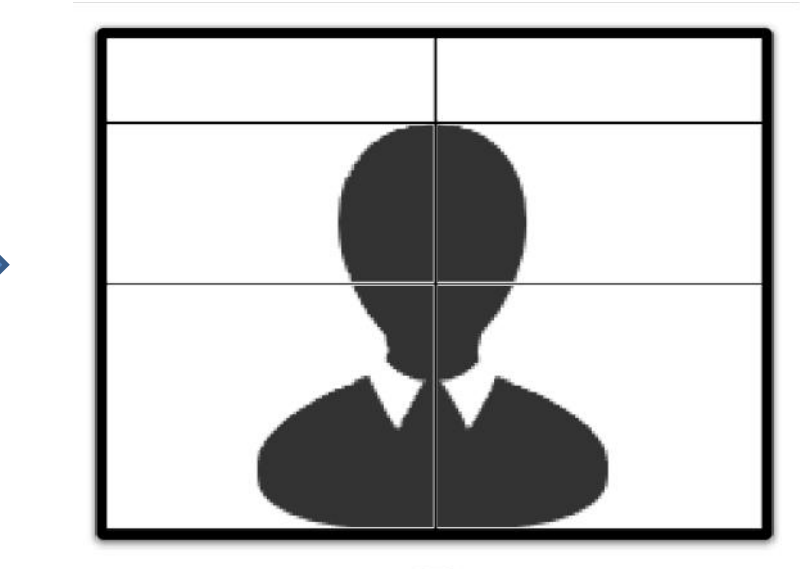

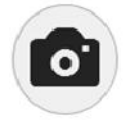

# Credencialización de Alumnos - Acopio de Fotografías Digitales Capturada desde mi cámara

- d) En el recuadro central, se mostrará la imagen que su cámara digital o webcam haya capturado.
- e) Seleccione el botón "Tomar otra Fotografía", si la captura no ha sido de su agrado.

Si la fotografía digital del alumno es correcta presione el botón "GUARDAR" para continuar.

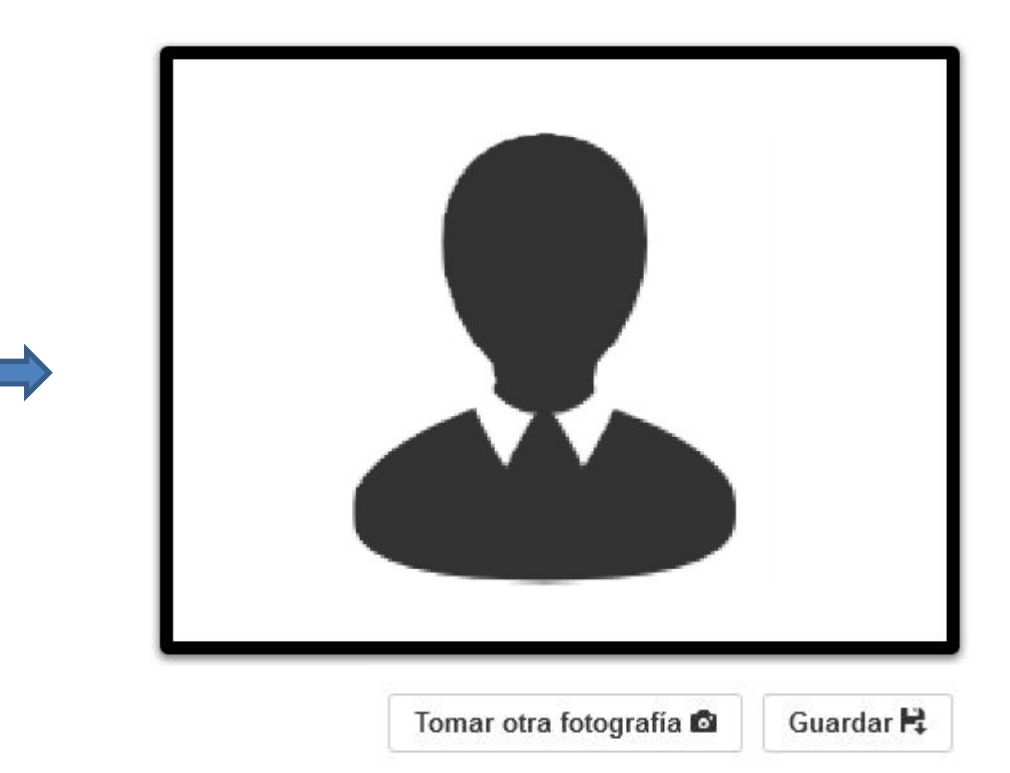

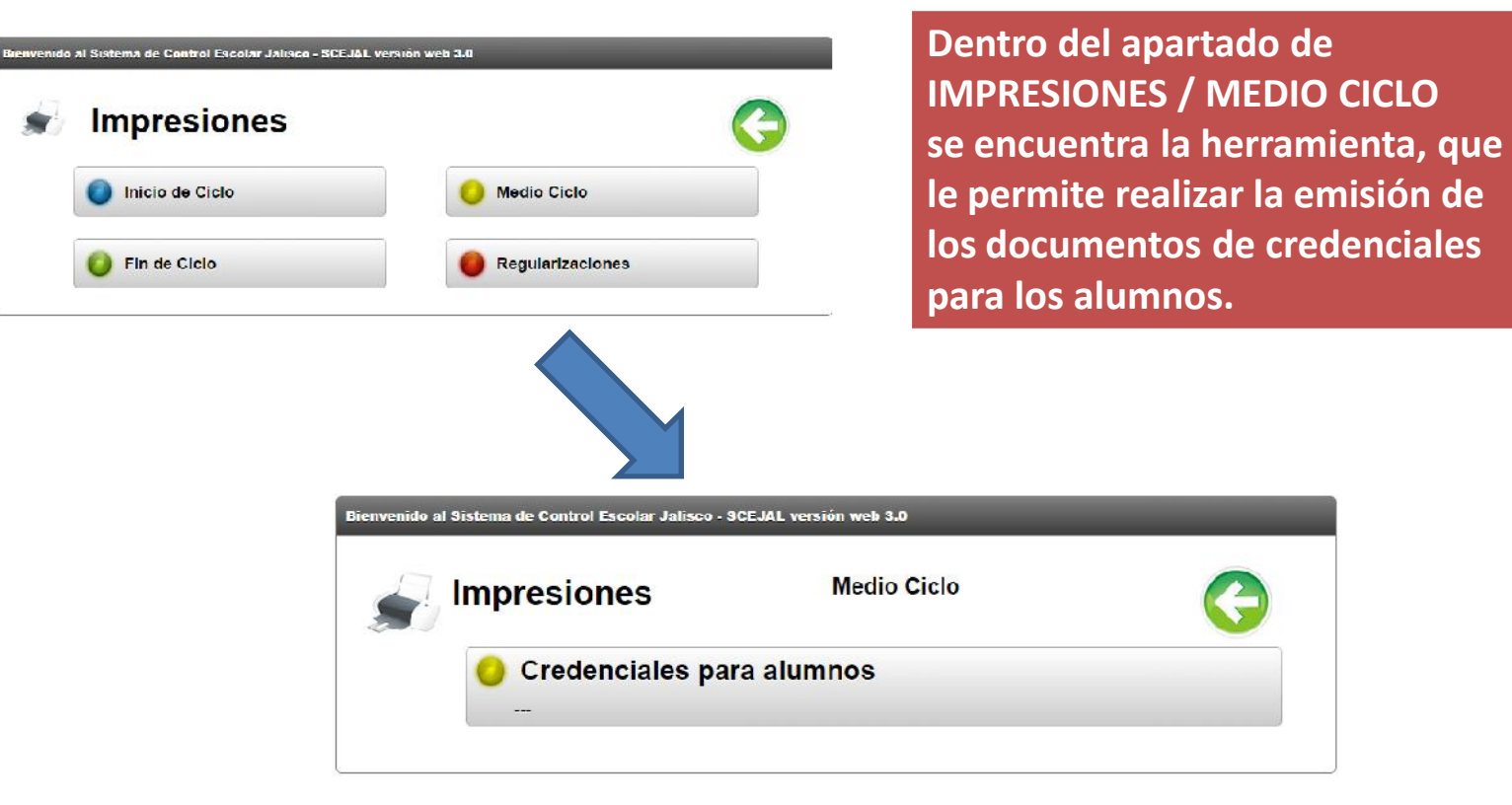

| Parámetros de búso<br>Tumo: | lueda       | Grado:                                |        | Grupo:              |                |
|-----------------------------|-------------|---------------------------------------|--------|---------------------|----------------|
| ΜΑΤΙ ΙΤΙΝΟ                  |             | ♥ 1                                   |        | ✓ A                 | ¥              |
|                             |             |                                       |        | Cance               | lar 🔶 Buscar Q |
|                             |             |                                       |        |                     | 🚔 Imprimir PDF |
| r 10 🗸 registro             | s           |                                       |        | Bu                  | scar:          |
| ▲ No. Lista 🔶               | Matricula 💠 | Nombre completo                       | Sexo 🌲 | Fecha de nacimiento | 💠 Impreso 🌲    |
| 11                          | 06133538    | GARCIA*GARCIA*NATALIA PALOMA          | м      | 18/11/2002          | 🔳 SI           |
| 12                          | 06098038    | GARCIA*GONZALEZ*JOSE PABLO            | H      | 18/10/2002          | SI SI          |
| 13                          | 06128467    | GONZALEZ*APODACA*SARA<br>NOHEMI       | м      | 26/01/2003          | 🖨 Imprimir P   |
| ] 14                        | 06133551    | GUTIERREZ*SIORDIA*JUAN ULISES         | Н      | 14/11/2003          | Buscar:        |
| 15                          | 06096956    | GUZMAN*RUIZ*VANESSA ELIZABETH         | м      | 26/11/2003          | 🔶 Impreso      |
| 16                          | 06119313    | HERNANDEZ*AGUIRRE*NAYELI<br>GALILEA   | М      | 22/12/2001          | SI             |
| 17                          | 06101692    | HERNANDEZ*CIBRIAN*SALVADOR<br>ERNESTO | н      | 05/09/2003          | SI             |
| ] <b>10</b>                 | 06141255    | LAZARIN*MARTINEZ*DAVID                | II .   | 23/12/2003          |                |
| ] 19                        | 06126824    | LOPEZ*ESCOBAR*GABRIEL                 | Н      | 06/08/2003          | SI SI          |
|                             | 11652323    | LOPEZ*SILVA*ABRAHAM                   | н      | 27/10/2003          | 🖬 SI           |
| 20                          |             |                                       |        |                     |                |

Seleccione, Turno, grado y grupo donde se quiera realizar la búsqueda y presione el botón "BUSCAR".

Al lado derecho de cada registro de alumno se mostrará un indicador según haya sucedido la emisión de la credencial.

Seleccione en el cuadro que se encuentra a un lado del número de lista a aquellos alumnos a los que se les emitirá la credencial, recuerde que la emisión del documento deberá ser sobre múltiplos de 8 documentos.

Una vez seleccionados los alumnos para la emisión de sus credenciales, presione el botón "Imprimir PDF", este documento será el que posteriormente necesite para realizar la impresión en teslin.

ST.

# **Consideraciones Importantes !!!**

1.- El alumno deberá estar inscrito en el plantel que realiza la emisión del documento y tener cargada su fotografía digital.

2.- La emisión de las credenciales deberá ser en múltiplos de 8, para ser impresa en el teslin.

3.- En caso de que la emisión de los documentos sea menor a 8 se mostrara un cuadro como el siguiente para cancelar los documentos que no se utilizarán.

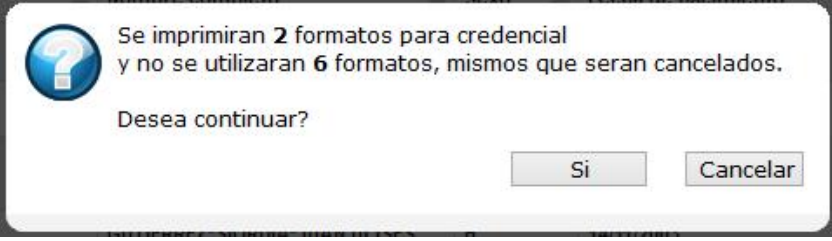

4.- Se anexa una imagen con las propiedades que deben especificarse en la impresora antes del momento de la impresión del teslin.

**Consideraciones Importantes !!!** 

| Impresora: HP Officejet Pro 8100 Propiedades Ayada   Copias: 1 Imprimir en escala de griges (blanco y negro)     Páginas que imprimir   Igdo   Páginas que imprimir   Igdo   Páginas que imprimir   Igdo   Páginas que imprimir   Igdo   Páginas que imprimir   Igdo   Páginas que imprimir   Igdo   Páginas que imprimir   Imprimir en grabas caras del papel   Imprimir en grabas caras del papel   Orrientación:   Vertical   Horizontal     Página 1 de 2     Página 1 de 2                                                                                                    |                                                                                                    |                                                                                                    | Imp                | orimir                                  |                                                                  |                |
|----------------------------------------------------------------------------------------------------|----------------------------------------------------------------------------------------------------|----------------------------------------------------------------------------------------------------|--------------------|-----------------------------------------|------------------------------------------------------------------|----------------|
| Páginas que imprimir <ul> <li>Tgdo</li> <li>Página actual</li> <li>Páginas actual</li> <li>Páginas [1-2]</li> <li>Más opciones</li> </ul> Tamaño y administración de páginas <ul> <li>Poster</li> <li>Multiple</li> <li>Folleto</li> </ul> Ajustar <li>Tamaño real</li> <li>Ajustar páginas grandes</li> <li>Escala personalizada:</li> <li>100 %</li> <li>Elegir origen del papel por tamaño de página PDF</li> <li>Imprimir en agmbas caras del papel</li> <li>Oar la vuelta en borde Jargo</li> <li>Girar en borde corto</li> <li>Orientación:</li> <li>Vertical/horizontal automático</li> <li>Vertical</li> <li>Horizontal</li> Página 1 de 2 | l <u>m</u> presora:<br><u>C</u> opias:                                                                                                    | HP Officejet Pro 8100                                                                                                    | <b>~</b>           | <u>P</u> ropiedades<br>Imprimir en esca | A <u>v</u> anzada<br>la de gri <u>s</u> es (blanco y negro)      | <u>Ayuda</u> 🕢 |
| <ul> <li>Paginas 1-2</li> <li>Más opciones</li> </ul> Tamaño y administración de páginas                                                                                                    | Páginas qu<br>T <u>o</u> do<br>Página                                                                                                    | act <u>u</u> al                                                                                                    |                    | Eorr<br>Do                              | nularios y comentarios<br>cumento<br><u>R</u> esumir comentarios | <b>v</b>       |
| Imprimir en <u>a</u> mbas caras del papel Dar la vuelta en borde largo Orientación: Vertical/horizontal automático Vertical Imprimir en <u>a</u> mbas caras del papel Orientación: Vertical/horizontal automático Fágina 1 de 2                                                                                                    | <ul> <li>Páginas</li> <li>Más op</li> <li>Tamaño y :</li> <li>Iar</li> <li>Ajustar</li> <li>Tamaño</li> <li>Ajustar</li> <li>Escala p</li> <li>Elegir o</li> </ul> | s 1 - 2<br>pciones<br>administración de páginas<br>maño Póster E Múlti<br>o real<br>páginas grandes<br>personalizada: 100 %<br>prigen del papel por tamaño de página PDF | i)<br>Die Folleto  | Doc                                     | umento: 278.7 x 215.9mm<br>279.4 x 215.9 mm                      |                |
|                                                                                                    | <ul> <li>Imprimi</li> <li>Dar I</li> <li>Orientació</li> <li>Vertical</li> <li>Vertical</li> <li>Horizon</li> </ul>                                                | ir en <u>a</u> mbas caras del papel<br>la vuelta en borde <u>l</u> argo                                                                                                  | rar en borde corto | <                                       | Página 1 de 2                                                    |                |

En el siguiente apartado se explicará brevemente el uso correcto de la enmicadora para realizar el terminado de las credenciales de los alumnos.

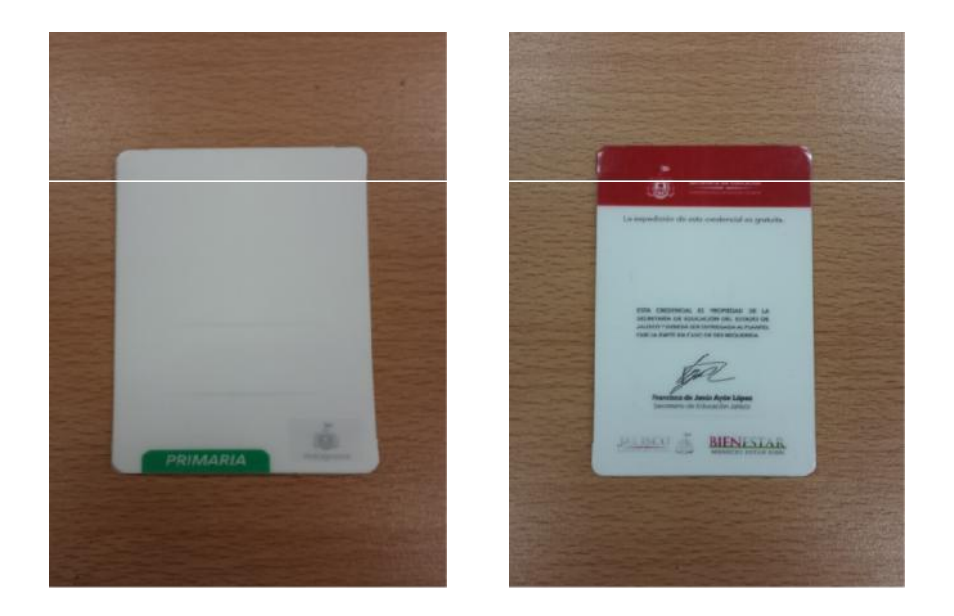

Credencial enmicada del alumno.

 Sentido de los rodillos (adelante / atrás).
 Control de Temperatura.
 Botón de Encendido (On) / Apagado (Off).

#### Partes de la enmicadora

Para usar la enmicadora , deberá conectarla a la electricidad y posteriormente oprimir el botón de encendido (On), en ese momento se encenderá un foco rojo.

#### Uso de la enmicadora

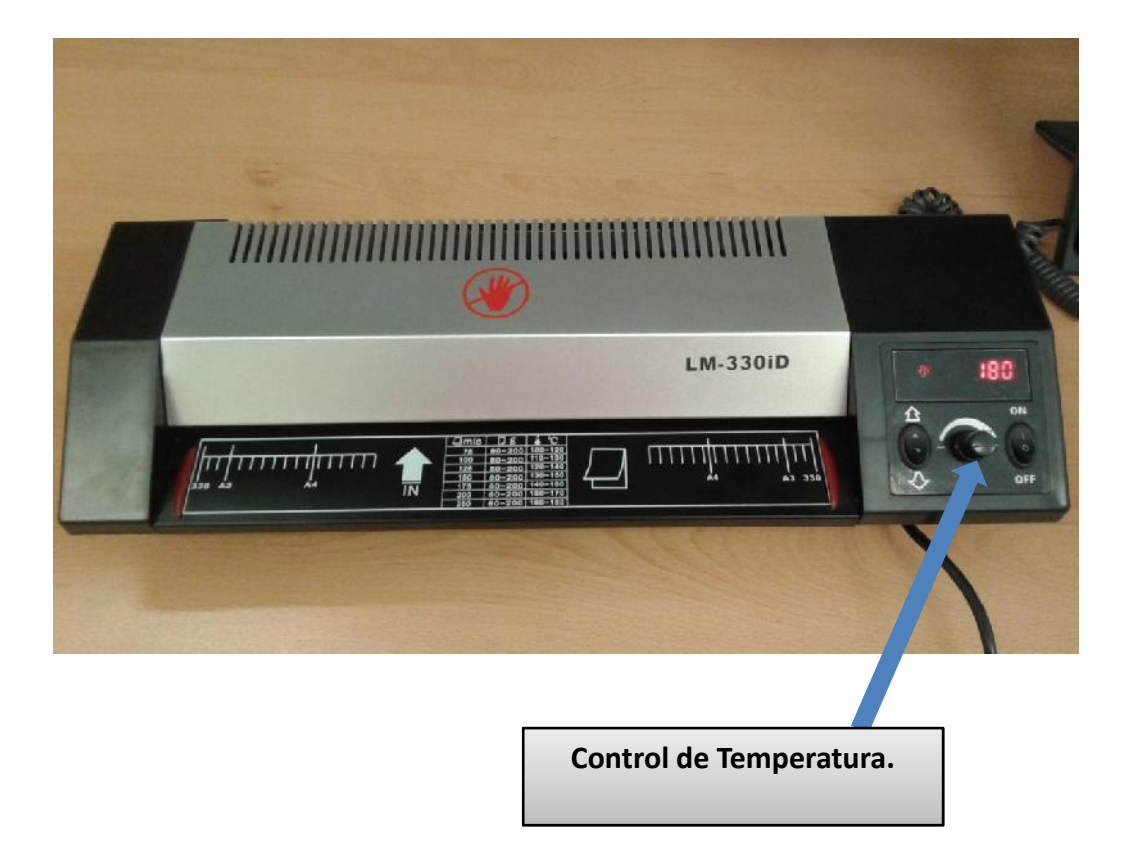

Para regular la temperatura de la enmicadora, gire la perilla a la derecha hasta llegar a 180°.

Al llegar a la temperatura deseada, se encenderá un "foco verde", seguido de esto, deberá esperar 5 minutos más para que el equipo este a la temperatura correcta.

#### Pasos para el enmicado

- Para enmicar poner la mica "a" enfrente de la credencial, anexar el teslin en medio y poner la mica "b" por la parte de atrás.
- 2. Una vez colocadas todas las partes, poner la credencial en papel bond blanco para pasarlo por la enmicadora.
- 3. Pasar la credencial de 1 a 3 veces, hasta lograr que el acabado sea el óptimo.
- 4. Una vez emicada poner la credencial en un lugar plano hasta que la misma se enfrié.

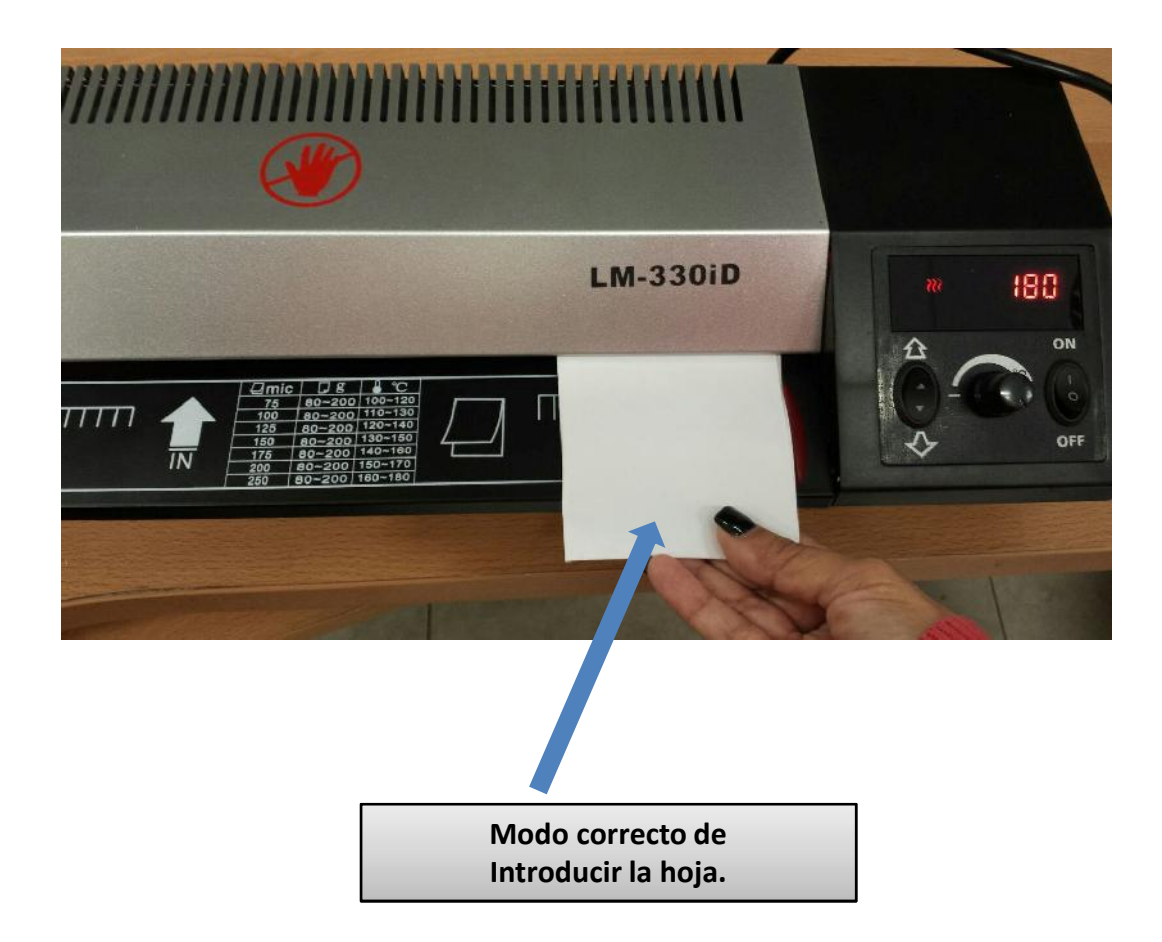